## 臺北市石牌國中無線投影方式說明

|                  | 設備種類                                                      | 标业全体                   | 啟動方法                       |  |  |
|------------------|-----------------------------------------------------------|------------------------|----------------------------|--|--|
| 廠牌               | 型號                                                        | 「F来系統                  |                            |  |  |
| 筆記型電<br>脳或       | 含 Intel Wireless Display<br>(WiDi) 的 Ultrabook 或筆<br>記型電腦 | Windows<br>7 或 8       | Intel WiDi 軟體 4.2 或<br>以上  |  |  |
| (含無線顯<br>示支援)    | 含 Windows 8.1 Miracast<br>(專案) 的 Ultrabook 或筆<br>記型電腦     | Windows<br>8.1 或以<br>上 | (下載 Intel WiDi 軟體)         |  |  |
|                  | Encore 8 系列                                               | Windows<br>8.1 或以<br>上 | 快速鍵 > 裝置 > 專案<br>> 新增無線顯示器 |  |  |
| Toshiba          | Excite Pro                                                |                        |                            |  |  |
|                  | Excite Write                                              | Android<br>4.3         | 設定 > 顯示器 > 無線<br>顯示器       |  |  |
|                  | AT 10                                                     |                        |                            |  |  |
| Amazon           | Amazon Kindle Fire HDX                                    |                        | 設定 > 顯示器及音效<br>> 鏡像        |  |  |
| Dell Venue 7 Pro |                                                           | Windows<br>8.1 或以<br>上 | 快速鍵 > 裝置 > 專案<br>> 新增無線顯示器 |  |  |
| Microsoft        | Surface Pro 2                                             | Windows                | 快速鍵 > 裝置 > 專案              |  |  |
|                  | Surface 2 / 3                                             | o.1 或以<br>上            | > 新增無線顯示器                  |  |  |
| Google           | Nexus 4                                                   | Android<br>4.2 以上      | 設定->顯示->Miracast           |  |  |

|         | Nexus 5                     | Android<br>4.4 以上 |                                          |  |
|---------|-----------------------------|-------------------|------------------------------------------|--|
|         | Nexus 6                     | Android<br>5.0 以上 |                                          |  |
|         | Optimus G/GJ                |                   | 設定->更多->Miracast                         |  |
|         | G2/G3/G2 mini               | Android           |                                          |  |
|         | Optimus G Pro/G Pro2        |                   |                                          |  |
| LG      | Vu2 / L70                   | 4.2 以上            | 設定->分享與連接-<br>>Miracast                  |  |
|         | G flex / LG WINE SMART      |                   |                                          |  |
|         | G Pad 8.3                   |                   |                                          |  |
|         | Galaxy S3                   |                   | 設定 > 更多設定 ><br>AllShare Cast             |  |
| Samsung | Galaxy S4/S5/J              |                   | 設定->連接-<br>ScreenMirroring (在連<br>線及分享下) |  |
|         | Galaxy Mega 6.3/Ground<br>2 |                   |                                          |  |
|         | Note2                       |                   | 設定 > 更多設定 ><br>AllShare Cast             |  |
|         | Note3/Note4                 | Android<br>4.2 以上 | 設定->連接-<br>ScreenMirroring (在連<br>線及分享下) |  |
|         | Note10.1 /8.1               |                   | 設定 > 更多設定 ><br>AllShare Cast             |  |
|         | Tab3 8.0/10.0               |                   | 設定->連接-                                  |  |
|         | Tab Pro 8.0/10.0            |                   | ScreenMirroring (在連                      |  |

|      | Tab S 8.0/10.0                               |                                  | 線及分享下)                                         |  |  |
|------|----------------------------------------------|----------------------------------|------------------------------------------------|--|--|
|      | E8/M8/New One/One<br>Max/One Mini/One Mini 2 |                                  |                                                |  |  |
| HTC  | Butterfly / Butterfly S /<br>Butterfly 2     | Android<br>4.2 以上                | 設定->媒體輸出                                       |  |  |
|      | Desire<br>600/610/700/816/820/EYE            | Desire<br>)0/610/700/816/820/EYE |                                                |  |  |
|      | Xperia T/TX/V                                |                                  |                                                |  |  |
|      | Xperia Z/ZL                                  |                                  | 設定 > Xperia > 螢幕<br>鏡射 > 開啟螢幕鏡射<br>> 確定 (搜尋裝置) |  |  |
| Sony | Xperia Z ultra/ZR/Z1/Z1<br>C/Z2 / Z3         | Android<br>4.2 以上                |                                                |  |  |
|      | Xperia Z tablet                              |                                  |                                                |  |  |
|      | New Padfone Infi /<br>Padpone S              |                                  | 設定->顯示->無線螢幕<br>分享(Miracast)                   |  |  |
|      | Memo Pad 10/ 8/ 7                            | Andraid                          |                                                |  |  |
| Asus | Zenfone 4 / 5 / 6                            | Android<br>4.2 以上                |                                                |  |  |
|      | Fonepad 6 / 7 / 8                            |                                  |                                                |  |  |
|      | The new Nexus 7 (2013)                       |                                  |                                                |  |  |
| 小米   | 米 2S/米 3/紅米/紅米 Note                          | Android<br>4.2 以上                | 設定->更多無線連接-><br>無線顯示                           |  |  |

以上資料為 2014/12/25 當時情況,若有變更以手機/平板原廠說明為主

Wi-Fi 各廠牌連線設定的位置與名稱定義會有所不同,大多在"設定"内的"網路"/"媒體分享"/"顯示"等

可搜尋外置支援分享硬體的功能。(如 hTC butterfly s 為:"設定">"媒體分享"、Samsung Note2 Miracas 行動裝置: 為"設定">"AllShare Cast"<u>Sony 為"設定">"Xperia">"螢幕同步顯示"</u>位置各不相同。)

點選該功能後搜尋配對連線即可使用。

| Samsung | 手機 | <u></u> | 板 |
|---------|----|---------|---|
|---------|----|---------|---|

設定>連接>screen Mirroring (點圖放大) 設定>更多設定>無線與網路>allshare Cast (點圖放大)

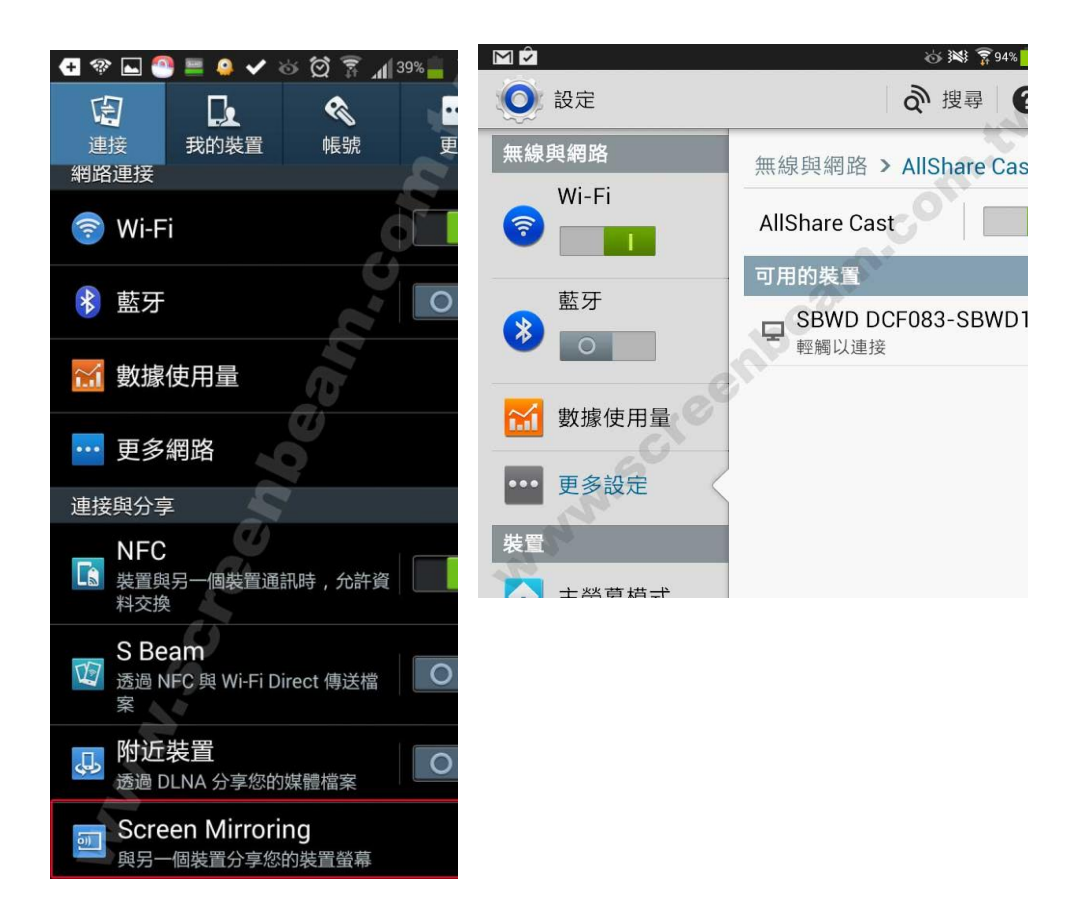

SONY 設定>Xperia>螢幕同步顯示 (點圖放大)

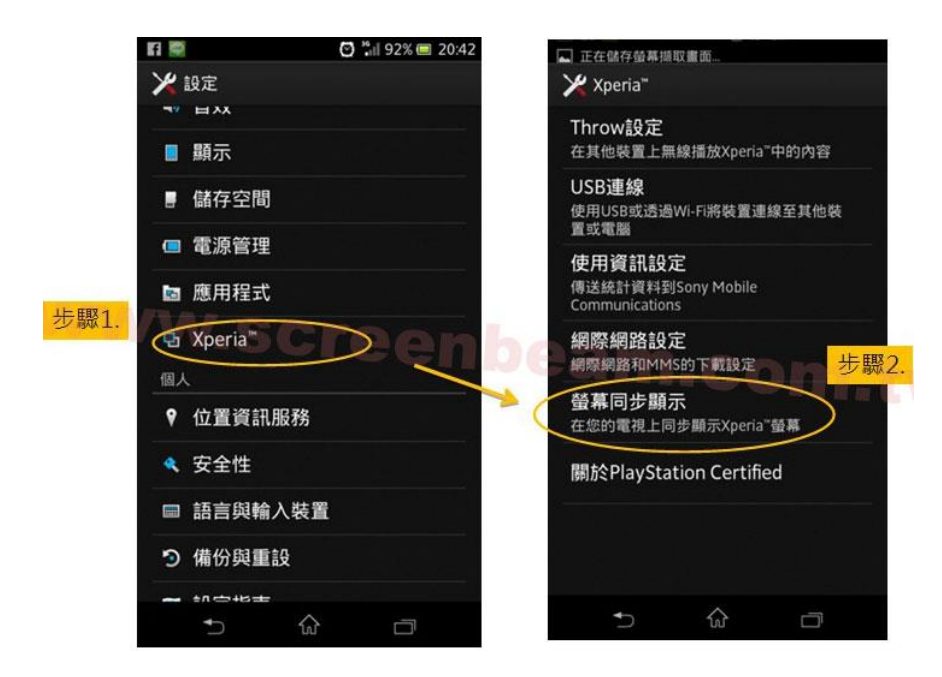

## ASUS 設定>顯示>無線螢幕分享(點圖放大)

|             |       | 奈 🛄 下午 1:31 |
|-------------|-------|-------------|
| <b>-</b>    | 設定    |             |
| 無線          | 與網路   | Por a       |
| <b>(</b> 0: | Wi-Fi | 開啟          |
| *           | 藍牙    | 關閉          |
|             | 資料用量  |             |
|             | 更多內容  |             |
| 裝置          |       |             |
| •)          | 音效    |             |
| ۲           | 顯示    |             |
|             | 儲存空間  |             |
| 1           | 電池    |             |
|             | 應用程式  |             |

| - |                              | 京 🖬 下午 1:31 |
|---|------------------------------|-------------|
| < | 叠 顯示                         | the state   |
|   | 顯示                           | an.         |
|   | 亮度                           |             |
|   | <b>休眠</b><br>閒置1分鐘後          | am          |
|   | 休眠模式<br><sup>時鐘</sup>        |             |
|   | <b>字型大小</b><br><sup>適中</sup> |             |
|   | <b>無線螢幕分享</b><br>開啟          | 2           |
|   | 桌布                           |             |
|   | 主畫面                          |             |

hTC 設定>媒體輸出>Screenbeam (點圖放大)

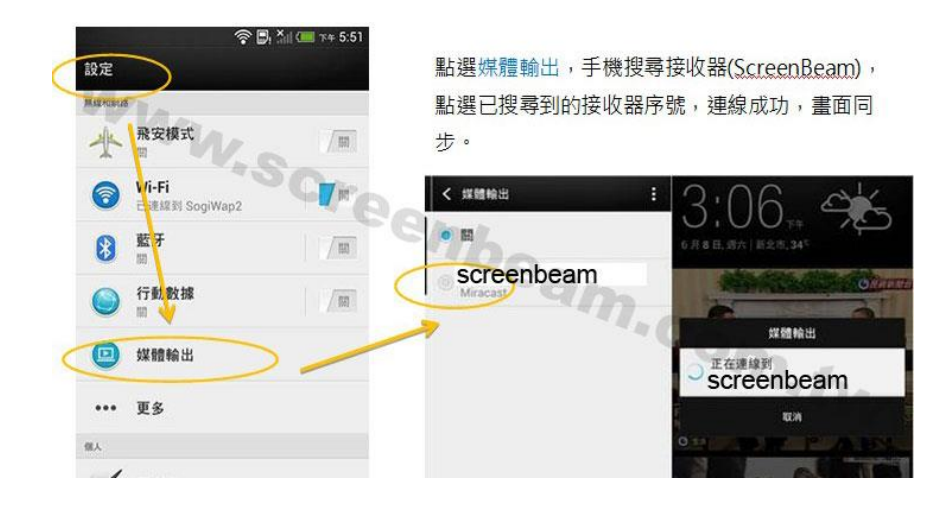

Windows 將隨包裝附上的光碟軟體灌進電腦後,插上"ScreenBeam 專用無線傳輸器",使用程式連線配對

7/8 即可。

筆電/桌 >>線上更新軟體

電:

WiDi筆電 "開始"選單內有"Intel(R)WiDi",搜尋配對連線即可。(點圖放大)

/桌電:

|                 |               | Ener                                                       | 0                     |          | COLUMN TO AND A | 步驟1在『開始』選單內點選Intel®WiDi |
|-----------------|---------------|------------------------------------------------------------|-----------------------|----------|-----------------|-------------------------|
| HP Security Ass | 偵測到的轉         | 193                                                        |                       |          |                 |                         |
| Windows Medi    | 1822 4        | 8.94                                                       | ID                    | 19M      | F.91            |                         |
|                 |               | BWD DCA4A3                                                 | A4A3                  | S8WD100A | lite.           | 請查詢Intel官網檢視機種是否適       |
| Kingsoft Spreat | step          | 2 在偵測列上會找                                                  | 到Scre                 | enBeam 選 | 取後按「連線」         | 用,                      |
| ScreenBeam Wi   | reless Displa |                                                            |                       |          |                 | 並更新至最新WiDi4.1版本。        |
| Intel(R) W      | /iDi          |                                                            | C-E847848<br>REE4283× | 1.658-   |                 | 步驟2 在偵測列上會找到ScreenBeam  |
| step1 在         | 「開始」          | 選單內點選Intel(I                                               | R)WiDi                |          |                 |                         |
| A FRAT          |               | g see                                                      | -                     |          | Hard a second   | 選取ScreenBeam序號後按「連      |
| Ringsoft Prese  | 已速線的開         |                                                            | <                     | -        |                 | 線」。                     |
| Skype           |               | BWD DCA4A3<br>차량 : 문내용 내 ································· | 聽像(D)                 |          | 2/1             | <b>步驟3</b> 連線成功         |
| > 所有程式          | 領測到的對         | 1928                                                       |                       |          |                 |                         |
| [HOSSERS        |               | P                                                          |                       | ste      | ep3 連線成功        | 開始無限影音傳輸暢快體驗!           |
| (2)             | 0 (           |                                                            | ALC: NO REAL PROPERTY |          | 0               |                         |

Windows8 1.將滑鼠指標移至桌面右上角或右下角,到右側邊欄 (Charms Bar)的常用鍵,選取『裝置』。

2.進入『裝置』→『投影』→『第二個螢幕』 →『同步顯示』。

.1 裝置

3.進入控制台的『新增裝置』,可以找到一個新的裝置,按下一步時,會請您輸出 PIN 碼, 將電視上的 PIN 碼輸 入,連接後會自動安裝一些必要之檔案,即可連接投影。

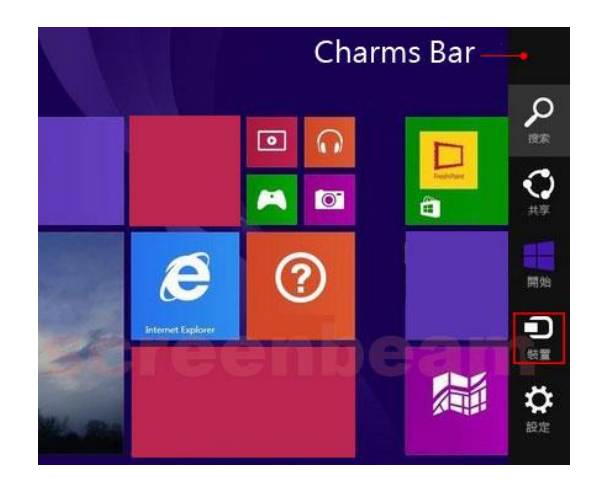

|                                             | 投影<br>投影到連接的螢幕 |
|---------------------------------------------|----------------|
|                                             | ▲ 電腦簽業         |
| 装置                                          |                |
| 桌面<br>— — — — — — — — — — — — — — — — — — — | 回步競示           |
| 播放                                          |                |
| <mark>≘</mark> 列印                           | 延伸             |
| 2 H <sup>88</sup>                           | 僅第三個螢幕         |

|                  | ×         |
|------------------|-----------|
| 新增裝置             |           |
|                  |           |
|                  |           |
| 選擇要新增至此電腦的裝置或印表機 |           |
| 選取装置             |           |
|                  |           |
| 電視               |           |
|                  |           |
|                  |           |
|                  |           |
|                  |           |
|                  |           |
|                  |           |
| 找不到您要尋找的項目嗎?     |           |
| Г                |           |
|                  | ▶一步(N) 取消 |